## Special Hunt Online Application Instructions for Draw-by-Hunt Opportunities

To apply, go to the License Sales and Service website and follow these instructions:

- 1. Log on.
- 2. Click "Purchase License".
- 3. Click "2025 Hunting" (under menu on the left side).
- 4. Scroll down to "Drawings" and click on "**2025 Special Hunt General Multi-Choice Application**" (right side).
- 5. Click "Add", which will take you to the hunt Selection Page for any individual hunts that are currently available to apply for.

\*Note that for hunts with specific applicant status requirements: "Apprentice/Junior" or "New Hunter", the applicant with the GO-ID who possesses that status must be logged-in in order to view, and apply.

- Make your hunt selection(s)
- 6. Review the information on the confirmation page and if correct, click"Submit"7. Check out.

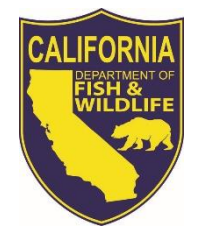